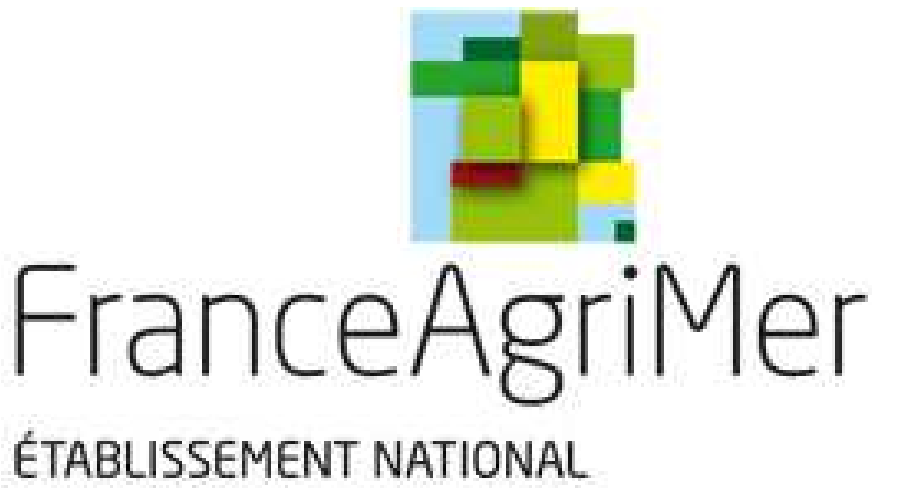

ÉTABLISSEMENT NATIONAL DES PRODUITS DE L'AGRICULTURE ET DE LA MER

# <u>ISAMM LORI</u>

# <u>Guide de demande de création de</u> <u>compte et droits d'accès pour</u> <u>l'application ISAMM\_CM</u>

### Table des Matières

| 1. | Demande de création de compte                                                             | 3   |
|----|-------------------------------------------------------------------------------------------|-----|
| 2. | Demande de création de droits d'accès                                                     | 8   |
| 3. | Validation finale                                                                         | 19  |
| 4. | Formulaire de demande de création de compte et droits d'accès pour l'application ISAMM_CM | .21 |
| 5. | Schéma                                                                                    | .24 |
| 6. | Fiche Contact                                                                             | .25 |

## 1 / demande de création de compte

La commission a mis en place un système électronique (LORI) afin de permettre aux opérateurs qui demandent des certificats dans le cadre des contingents tarifaires d'importation de faire leur demande d'enregistrement sur la page d'accueil AWAÏ.

Pour accéder à la page d'accueil AWAÏ, vous devez tout d'abord accéder au portail des systèmes d'information de la DG AGRI, en vous connectant à l'adresse suivante :

https://webgate.ec.europa.eu/agriportal/awaiportal/

Puis cliquez sur le lien « s'enregistrer à AWAÏ »

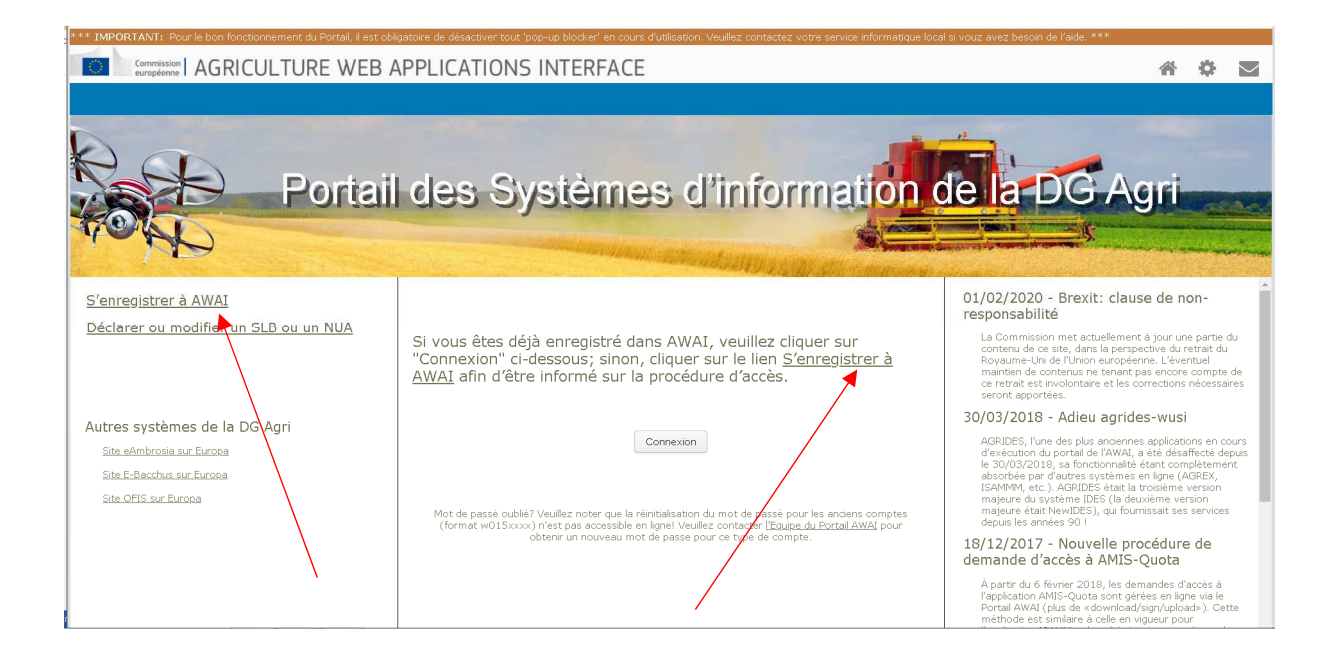

### Cliquez sur « non » pour accéder aux instructions détaillées sur la création de compte.

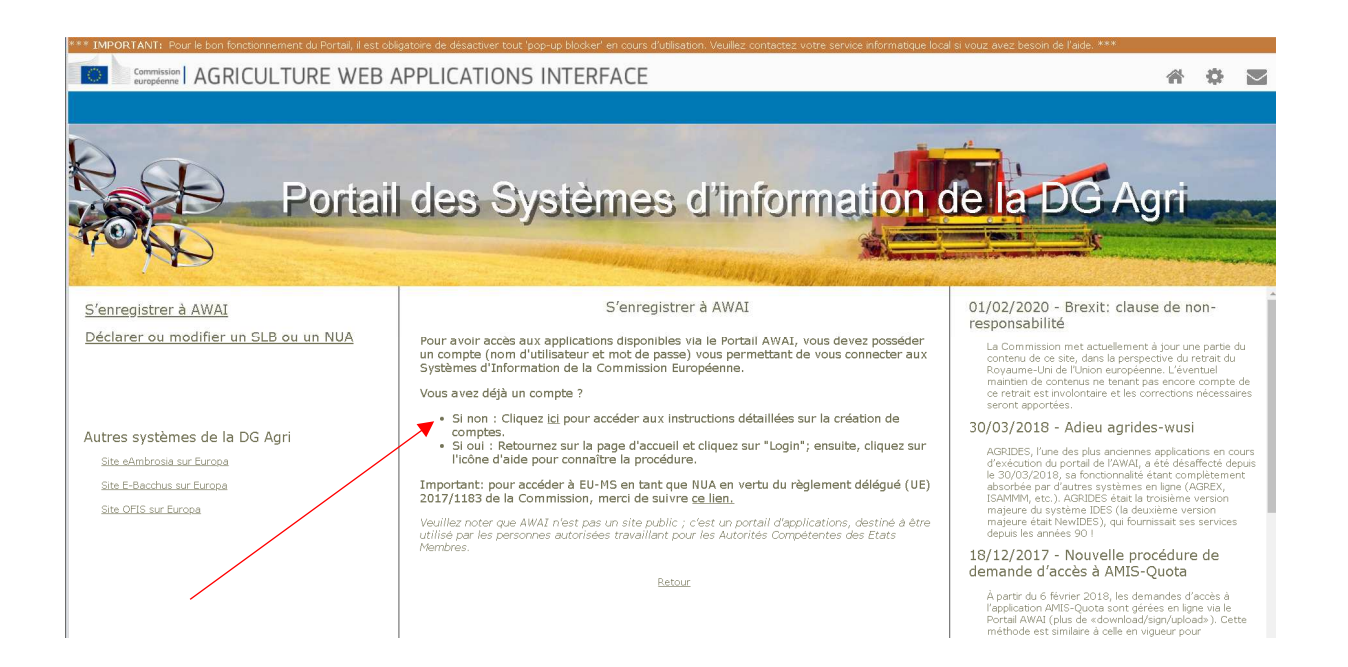

Cliquez sur le lien <u>https://webgate.ec.europa.eu/cas</u> pour accéder au service d'Authentification.

|          | CRÉER UN COMPTE EU Login                                                                                                    |
|----------|----------------------------------------------------------------------------------------------------|
| 1.<br>2. | Suivez le lien <u>https://webgate.ec.europa.eu/cas</u> pour accéder au Service<br>d'Authentification de la Commission Européenne.<br>Cliquez sur <u>Créer un compte</u> : |
| 3.       | Connectez-vous pour continuer                                                                                                    |
|          | Aide aux utilisateurs externes   Prénom   I   Nom de famille   Courrier électronique   Confirmer l'adresse électronique                                                   |

### Cliquez sur « Créer un compte »

| One account, many EU servic | 63                                 | ECAS?         | . many dis (ii) |  |
|-----------------------------|------------------------------------|---------------|-----------------|--|
|                             | Connectez-vous po                  | ur continue   | er              |  |
|                             |                                    | 54.2-00 D     |                 |  |
|                             | Utilisez votre adresse electro     | onique        |                 |  |
|                             | Strivant                           |               |                 |  |
|                             | Créer un compte                    |               |                 |  |
|                             | Ou                                 |               |                 |  |
|                             | f Facebook                         |               |                 |  |
|                             | Twitter                            |               |                 |  |
|                             | Ou utilisez votre carte d'identit  | ė             |                 |  |
|                             | électronique nationale             | 2             |                 |  |
|                             | Selectionner votre p               | ury 6         |                 |  |
|                             |                                    |               |                 |  |
|                             | Simple, rapide et sûre têlêcharger | Tapp EU Login |                 |  |
|                             | App Store Google Play              | Microsoft     |                 |  |

Puis saisissez vos données personnelles et validez.

| Créer un compte                                 |
|-------------------------------------------------|
| <u>Aide aux utilisateurs externes</u><br>Prénom |
| Nom de famille                                  |
| Courrier électronique                           |
| Confirmer l'adresse électronique                |
| Langue des courriels                            |
| Saisir le code                                  |
|                                                 |
| SPN1                                            |

Une fois l'enregistrement terminé, vous allez recevoir un mot de passe par courriel.

## Créer un compte

Merci de vous être enregistré. Vous allez recevoir un courriel vous permettant de terminer la procédure d'enregistrement.

# Vous trouverez ci-dessous le modèle de courriel émis lors de votre demande d'enregistrement :

Cher/Chère,

Vous avez été enregistré(e) dans EU Login.

Votre adresse électronique est : xxxxxxxx

Pour créer un mot de passe, veuillez cliquer sur le lien ci-dessous:

<u>ce lien</u>

Vous disposez d'un maximum de 24 h à partir de l'envoi de ce message pour créer votre mot de passe, mais nous vous conseillons de le faire tout de suite, si possible. Une fois ce délai écoulé, vous pourrez introduire une autre demande en suivant le même lien: vous devrez alors indiquer de nouveau votre nom d'utilisateur et confirmer votre demande.

Si le lien ci-dessus ne fonctionne pas, vous pouvez copier l'adresse suivante (assurez-vous de copier l'adresse complète) et la coller dans la barre d'adresse de votre navigateur: <u>https://webgate.ec.europa.eu/cas/init/initialisePasswordLogin.cgi?wayf.domain=external&wa</u> <u>yf.remember=checked&wayf.submit=Select&uid=n003ldk2&resetCode=aevf8GjcBfPx9by3F</u> <u>KUoNKzvPIZNogEbvqGEdDEW3Kt</u>

En cas de problème, plutôt que de répondre à ce message, veuillez consulter les informations d'aide ou de contact figurant sur le site sur lequel vous essayez de vous enregistrer.

Veuillez noter qu'il peut s'écouler jusqu'à 5 minutes après réception de ce courriel avant que le site en question reconnaisse votre inscription.

Ce message vous est envoyé par EU Login

## 2 / demande de création de droits d'accès

Après avoir créé votre compte AWAÏ et obtenu votre mot de passe, vous devez retourner dans le Portail AWAÏ pour vous enregistrer avec vos identifiants.

Connectez-vous, sur l'interface, portail des systèmes d'information de la DG AGRI : <u>https://webgate.ec.europa.eu/agriportal/awaiportal/</u> pour finaliser votre enregistrement dans AWAÏ.

#### Cliquez sur connexion

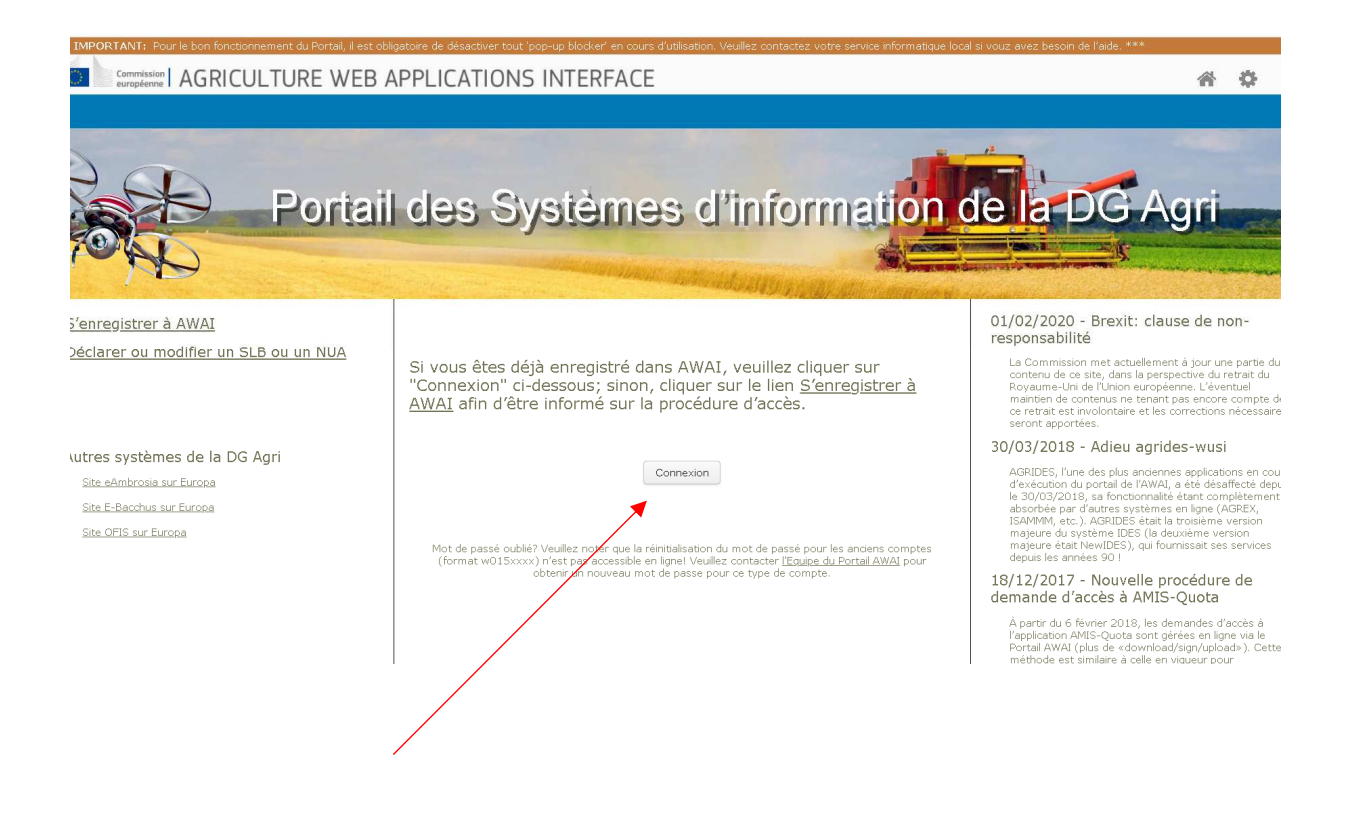

Une page de bienvenue apparait, cliquez sur « vous souhaitez vous connecter avec une autre adresse électronique ?»

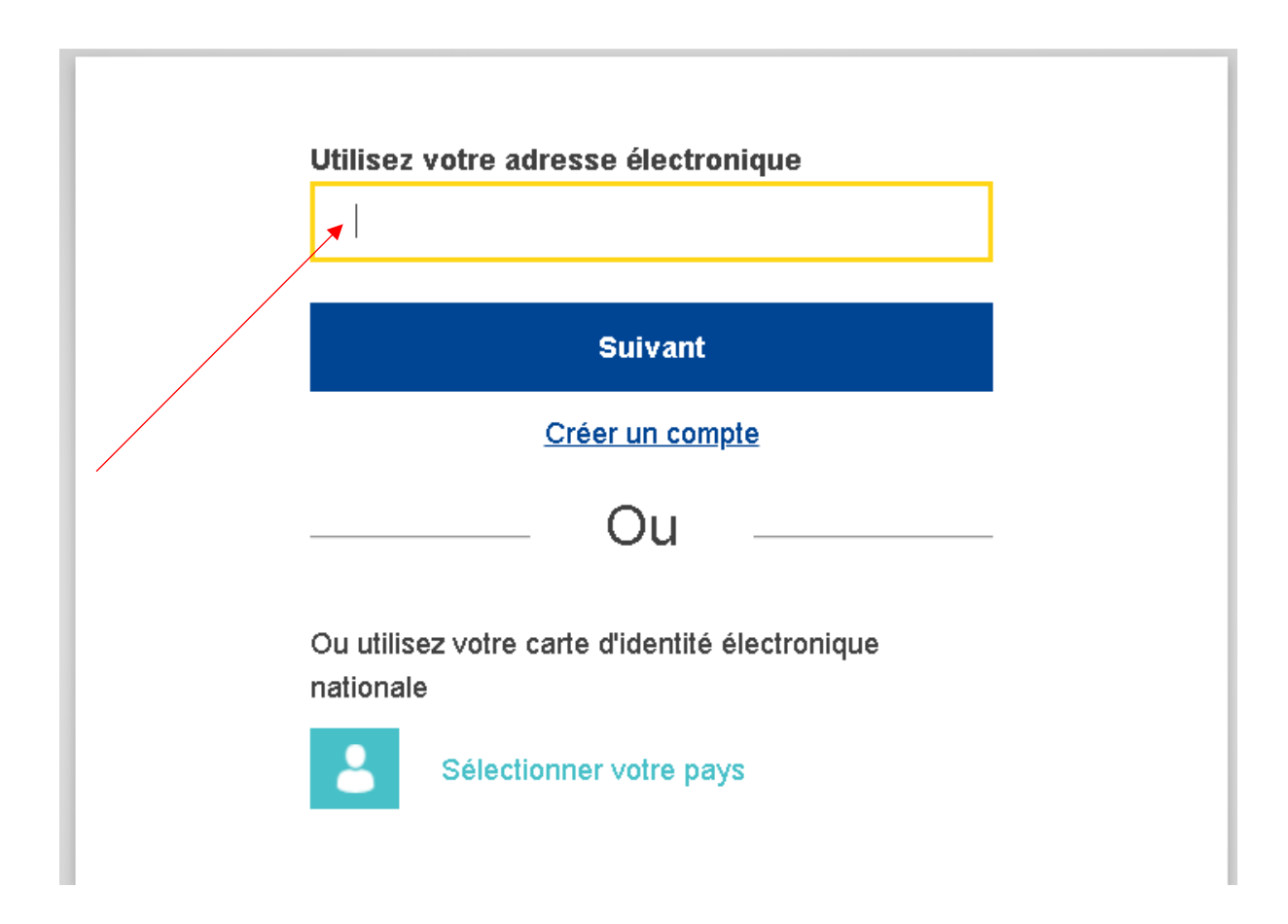

### Inscrivez votre adresse mèl dans l'encadré et cliquez sur suivant

Votre adresse mail apparait ici,

Entrez votre mot de passe

|      | Bienvenue                                                     |
|------|---------------------------------------------------------------|
|      | (Externe)                                                     |
| Vous | souhaitez vous connecter avec une autre adresse électronique? |
|      | Mot de passe<br>Mot de passe perdu?                           |
|      | Méthode d'authentification Mot de passe                       |
|      |                                                               |
|      |                                                               |

Dans la page « Enregistrement dans le portail AWAÏ », sélectionnez la ligne ISAMM CM et cliquez sur l'icône « demander » pour sélectionner l'application pour laquelle vous demandez un accès et commencer le processus d'inscription.

|                   |                                                                                                    |                                                                                                    | <b>in</b> i                    | ě.                    | - NC      |                     | · ·                |   |
|-------------------|----------------------------------------------------------------------------------------------------|----------------------------------------------------------------------------------------------------|--------------------------------|-----------------------|-----------|---------------------|--------------------|---|
|                   | ٢                                                                                                    |                                                                                                    |                                |                       |           |                     |                    |   |
| A pages publiques | Enregistrement dans le P                                                                                                    | ortail AWAI 🛛 🕹                                                                                                    |                                |                       | lucett    | e.guacio            | de@fran            | c |
| <b>•</b>          | Créer un compte                                                                                                    | AWAI                                                                                                    |                                |                       |           |                     |                    |   |
| r à AWAI          | La DG Agriculture et Déve                                                                                                    | lopement Rural requiert la création d'un compte afin de pouvoir accéder à ses applications. Le                                                                                                    | es étapes so                   | nt les s              | suivante  | ess:                |                    |   |
|                   | 4. Vous recevrez un me                                                                                                    | ssage de confirmation des l'approbation de votre demande.                                                                                                    |                                |                       |           |                     |                    |   |
|                   | Prière clicker sur l'icône "E<br>S'il vous plaît noter que ar                                                                                                    | Demander" pour sélectionner l'application pour laquelle vous demandez un accès et commence<br>près avoir sélectionné votre application, il ne sera pas plus possible de sélectionner une autre                                                                                                    | er le process                  | sus d'in<br>sauf si ' | iscriptic | on.<br>nnulez       | votre d            | e |
|                   | Prière clicker sur l'icône "I<br>S'il vous plaît noter que ap<br>et redémarrer.                                                                                             | Demander <sup>®</sup> pour sélectionner l'application pour laquelle vous demandez un accès et commence<br>orès avoir sélectionné votre application, il ne sera pas plus possible de sélectionner une autre                                                                                               | er le process<br>application s | sus d'in<br>sauf si ' | vous ar   | on.<br>nnulez<br>De | votre d            | e |
|                   | Prière clicker sur l'icône "C<br>S'il vous plait noter que ar<br>et redémarrer.<br>Nom de l'application                                                                     | Demander" pour sélectionner l'application pour laquelle vous demandez un accès et commence<br>orès avoir sélectionné votre application, il ne sera pas plus possible de sélectionner une autre                                                                                                    | er le process<br>application s | sus d'in<br>sauf si   | iscriptic | on.<br>nnulez       | votre d<br>emander | e |
|                   | Prière clicker sur l'icône "[<br>S'il vous plaît noter que ar<br>et redémarrer.<br>Nom de l'application<br>ISAM_CM<br>OFIS-INTC                                             | Demander" pour sélectionner l'application pour laquelle vous demandez un accès et commence rès avoir sélectionné votre application, il ne sera pas plus possible de sélectionner une autre                                                                                                    | er le process<br>application s | sus d'in<br>sauf si r | vous ar   | on.<br>nnulez       | votre d<br>emander | e |
|                   | Prière clicker sur l'icône "C<br>S'il vous plait noter que ar<br>et redémarrer.<br>Nom de l'application<br>ISAMM_CM<br>OFIS-INTC<br>OFIS-INTC_DC                            | Demander" pour sélectionner l'application pour laquelle vous demandez un accès et commence près avoir sélectionné votre application, il ne sera pas plus possible de sélectionner une autre                                                                                                    | er le process<br>application s | sus d'in<br>sauf si ' | vous ar   | on.<br>nnulez       | votre d<br>emander | e |
|                   | Prière clicker sur l'icône "C<br>S'il vous plait noter que ar<br>et redémarrer.<br>Nom de l'application<br>ISAMM_CM<br>OFIS-INTC<br>OFIS-INTC_DC<br>OFIS_INTC_DC<br>OFIS_DC | Demander" pour sélectionner l'application pour laquelle vous demandez un accès et commence<br>près avoir sélectionné votre application, il ne sera pas plus possible de sélectionner une autre<br>Description ISAMM communications Offs Irregularity Notifications Third Countries and CB annual reports | er le process                  | sus d'in<br>sauf si   | vous ar   | on.<br>nnulez       | votre d<br>emander | e |

Une nouvelle page s'ouvre et vous devez sélectionner le profil utilisateur « opérateur économique » puis cliquer sur « suivant »

| * IMPORTANT: Pour le bon f | nctionnement du Portail, il est obligatoire de désactiver tout 'pop-up blocker' en cours d'utilisation. Veuillez contactez votre service informatique local si vouz av                                                                                                    | vez besc                                          | oin de l'a                                | aide. ***                                                     |                                                          |                                   |                      |       |
|----------------------------|----------------------------------------------------------------------------------------------------|---------------------------------------------------|-------------------------------------------|---------------------------------------------------------------|----------------------------------------------------------|-----------------------------------|----------------------|-------|
|                            | CULTURE WEB APPLICATIONS INTERFACE                                                                                                    |                                                   | 4                                         | φ.                                                            | 0                                                        | $\sim$                            | 1                    | 0     |
| =menu 🔇                    |                                                                                                    |                                                   |                                           |                                                               |                                                          |                                   |                      |       |
| .ccueil 🔺                  | Déclaration d'un nouvel utilizateur (ISAMM_CM)                                                                                                    |                                                   |                                           | luce                                                          | tte.guacio                                               | de@frar                           | nceagrii             | mer.I |
| Retour aux pages publiques | 1. Selection profile utilisateur     2. Informations de contact     3. Encodage des droits d'accès                                                                                                    | 4. Va                                             | alidation                                 | finale                                                        |                                                          |                                   |                      |       |
| rofil 🔺                    |                                                                                                    |                                                   |                                           |                                                               |                                                          |                                   |                      |       |
| S'enregistrer à AWAI       | <ul> <li>Veuillez sélectionner votre profil d'utilisateur ISAMM</li> <li>Membre d'un equatorité (administration publique).</li> <li>On lon membre d'un opérateur économique</li> <li>Choisissez la première option si vous souhaitez utiliser ISAMM représentant une autorité compétente (par exemple une administration nationale, un m douanner course russ pars hors UE qui souhaitez tutiliser ISAMM pour envoyer des informations concernant blabiale</li> <li>Ce choix ne peut être modifié une fois que les droits d'accès ont été demandes.</li> <li>L'organisme de liaison unique examinera cette sélection dans le cadre de la demande d'accès.</li> </ul> | ilinistère,<br>ent interr<br>vierne op<br>Suivant | ,) afin<br>nationala<br>ption. Er<br>t Ei | d <sup>'e</sup> nvoy<br>e et partr<br>nîn, la tr<br>nregistre | er des info<br>icipe à det<br>oistèrne q<br>r le brouill | ormation<br>s opérat<br>option es | τs á la<br>ions<br>τ | ttre  |

| menu                         | ۲     |              |                    | 12      |                             |                                      |                      |   |      |                  |           |   |  |  |
|------------------------------|-------|--------------|--------------------|---------|-----------------------------|--------------------------------------|----------------------|---|------|------------------|-----------|---|--|--|
| uoli<br>itour aux pages publ | iques |              |                    | Identif | Nom<br>iant unique à la     | ı d'utilisateur<br>Commission<br>Nom | n003ldk2<br>n003ldk2 |   |      |                  |           |   |  |  |
| 1                            | *     |              |                    |         | Ac                          | Prénom<br>tresse e-mail              |                      |   |      |                  |           |   |  |  |
|                              |       | Organisation | EORI à ass         | oder    |                             |                                      |                      |   | Ajou | ter un nou       | ivel EORI |   |  |  |
|                              |       |              | EORI à ass<br>EORI | oder    | <ul> <li>Adresse</li> </ul> |                                      |                      |   | Ajou | ter un nou<br>AC | ivel EORI |   |  |  |
|                              |       | -            |                    |         |                             |                                      |                      | - |      |                  | -         | - |  |  |
| /                            |       |              |                    |         |                             |                                      |                      |   |      |                  |           |   |  |  |

### Une nouvelle page s'ouvre, remplir les champs concernés

Sélectionner l'Etat membre et ajouter le ou les numéros EORI du ou des opérateurs pour lesquels l'agent demande l'accès. Pour chacun d'entre eux, l'agent doit :

- a) Cliquer sur le bouton « Ajouter une nouvelle EORI »
- b) Introduire le numéro EORI
- c) Cliquer sur le bouton « Valider et télécharger l'adresse »
- d) Cliquer sur le bouton « Ajouter »

| Commission AGRI           | CULTURE WEE           | B APPLIC      | ATIO | NS INTI | ERFACE |  |   |         |        | 谷       | 4   | \$          | 0           |        |
|---------------------------|-----------------------|---------------|------|---------|--------|--|---|---------|--------|---------|-----|-------------|-------------|--------|
| menu <                    |                       |               |      |         |        |  |   |         |        |         |     |             |             |        |
| cueil 🔺                   |                       | EORI          | *    | Adresse |        |  |   |         | ACTIO  | 4S      |     |             |             |        |
| etour aux pages publiques |                       |               |      |         |        |  |   |         |        |         |     |             |             |        |
| ifi 🔺                     |                       |               |      |         |        |  |   |         |        |         |     |             |             |        |
| 'enregistrer à AWAI       |                       |               |      |         |        |  |   |         |        |         |     |             |             |        |
|                           |                       |               |      |         |        |  |   |         |        |         |     |             |             |        |
|                           | Adresse de l'utilisat | teur          |      |         |        |  |   |         |        |         |     |             |             |        |
|                           | Adresse ligne 1 (rue  | e, numéro) 🖵  |      |         |        |  |   |         |        |         |     |             |             |        |
|                           | Adresse ligne 2 (co   | ode postal)   |      |         |        |  |   |         |        |         |     |             |             |        |
|                           | Adresse lig           | ine 3 (ville) |      |         |        |  |   |         |        |         |     |             |             |        |
|                           |                       | Pays *        |      |         |        |  | ~ |         |        |         |     |             |             |        |
|                           | N. de te              | éléphone *    |      |         |        |  |   |         |        |         |     |             |             |        |
|                           |                       | N. de fax     |      |         |        |  |   |         |        |         |     |             |             |        |
|                           |                       |               |      |         |        |  |   |         |        |         |     |             |             |        |
|                           |                       |               |      |         |        |  |   |         |        |         |     |             |             |        |
|                           |                       |               |      |         |        |  |   | Annuler | Retour | Suivant | Enr | egistrer le | e brouilloi | n Sour |

### Puis cliquez sur suivant

Sur la page « Déclaration d'un nouvel utilisateur » cliquez sur « Ajoutez » une nouvelle page s'ouvre.

| Commission AGF             | RICULTURE WEB APPLIC                      | ATIONS INTERFACE                               |                                              |                   | 龠           | 4          | ø          | 0            | $\geq$ | i <sup>8</sup> | 0    |
|----------------------------|-------------------------------------------|------------------------------------------------|----------------------------------------------|-------------------|-------------|------------|------------|--------------|--------|----------------|------|
| ∃menu <b>&lt;</b>          |                                           |                                                |                                              |                   |             |            |            |              |        |                |      |
| iccueil                    | Déclaration d'un nouvel utilisateur (1    | (SAMM_CM) 😡                                    |                                              |                   |             |            | luce       | tte.guac     | de@fra | nceagrii       | ner. |
| Retour aux pages publiques | 1. Selection profile utilisateur          | 2. Informations de contact                     | 3. Encodage des droits d'accès               |                   | 4. \        | /alidatior | i finale   |              |        |                | _    |
| rofil 🔺                    | Veuillez utiliser le onglet ci-dessous po | ur encoder vos droits: vos droits d'accès peuv | ent être demandés pour certains ""Forms"" o  | u pour tous les ' | "Forms"     |            |            |              |        |                |      |
| S'enregistrer à AWAI       | Business processes and sectors            |                                                |                                              |                   |             |            |            |              |        |                |      |
|                            | Ajoutez Modifier 🔔Les droit               | s d'accès basés sur des combinaisons de Busin  | ess processes and Sectors concernent tous le | s formulaires ac  | tuels et fi | uturs ass  | ociés à la | a combina    | ison   |                |      |
|                            | Business Process                          | Sector                                         |                                              | Operator          | Act         | on dema    | andée      |              | An     | nuler          | 1    |
|                            |                                           |                                                |                                              |                   |             |            |            |              | ~      | ÷              |      |
|                            |                                           |                                                | Annules                                      | Retour            | Suiva       | nt E       | inregistre | er le brouil | lon    | Soume          | the  |

| IMPORTANT: Pour le            | bon fonctionnement du Porteil, il est obligatoire i | de desactiver tout 'pop-up blocker' en cour | s d'utilisa     | ation. Veuillez contactez votre service informa | ique local si vo | uz avez be | soin de l'a | aide. *** |   |                 |                         |
|-------------------------------|-----------------------------------------------------|---------------------------------------------|-----------------|-------------------------------------------------|------------------|------------|-------------|-----------|---|-----------------|-------------------------|
| Commission   A                | AGRICULTURE WEB APPL                                | ICATIONS INTERFACE                          | E               |                                                 |                  | A          | 4           | \$        | 0 | $\square$       | <b>i</b> <sup>0</sup> ( |
| i menu                        |                                                     |                                             |                 |                                                 |                  |            |             |           |   |                 |                         |
| coue#<br>Retour aux pages pub |                                                     |                                             | Group<br>Opérat | bes                                             |                  |            |             |           |   | de@frar         | nceagrimei              |
| tofil<br>S'enregistrer à AWAL | Business Process                                    |                                             | •               | Sector                                          |                  |            |             |           | * |                 |                         |
|                               | CORI                                                |                                             |                 | ✓ Horizontal                                    |                  |            |             |           |   | son<br>Ann<br>V | uler<br>÷               |
|                               | 4                                                   |                                             | •               |                                                 |                  |            |             |           | • | on              |                         |
|                               |                                                     | Ferr                                        | mer             | Ajouter                                         |                  |            |             |           |   |                 |                         |
| Cliquez                       | sur « Ajouter » pu                                  | is «suivant »                               |                 |                                                 |                  |            |             |           |   |                 |                         |

### Vos droits sont ajoutés cliquez sur « Enregistrer le brouillon »

| fonctionnement du Portail, il est obligatoire de         | désactiver tout 'pop-up blocker' en cours d'utilisat                                                                                                    | ion. Veuillez contactez votre service informatique lo                                                                                                    | cal si vouz avez bes                                                                                                    | ioin de l'aide                                                                                                    | ***                                                                                                    |                                                                                                    |                                                                                                    |                                                                                                    |
|----------------------------------------------------------|----------------------------------------------------------------------------------------------------|----------------------------------------------------------------------------------------------------|----------------------------------------------------------------------------------------------------|----------------------------------------------------------------------------------------------------|----------------------------------------------------------------------------------------------------|----------------------------------------------------------------------------------------------------|----------------------------------------------------------------------------------------------------|----------------------------------------------------------------------------------------------------|
| RICULTURE WEB APPLI                                      | CATIONS INTERFACE                                                                                                    |                                                                                                    | 谷                                                                                                    | <b>A</b> (                                                                                                    | 9 0                                                                                                    | $\geq$                                                                                                    | 1 <mark>3</mark>                                                                                                    | C                                                                                                    |
| <                                                        |                                                                                                    |                                                                                                    |                                                                                                    |                                                                                                    |                                                                                                    |                                                                                                    |                                                                                                    |                                                                                                    |
| Déclaration d'un nouvel utilisateu                       | ır (ISAMM_CM) 😡                                                                                                    |                                                                                                    |                                                                                                    |                                                                                                    | lucette.guad                                                                                                    | ide@fra                                                                                                    | anceagri                                                                                                    | mer                                                                                                    |
| Selection profile utilisateur                            | 2. Informations de contact                                                                                                    | 3. Encodage des droits d'accès                                                                                                    | 4. ∖<br>tous les ""Forms""                                                                                                    | alidation fina                                                                                                    | le                                                                                                    |                                                                                                    |                                                                                                    |                                                                                                    |
| Business processes and sector<br>Ajoutez Modifier ALes d | roits d'accès basés sur des combinaisons de Busine                                                                                                    | ss processes and Sectors concernent tous les form                                                                                                    | ulaires actuels et fut                                                                                                    | urs associés                                                                                                    | à la combina                                                                                                    | iison                                                                                                    |                                                                                                    |                                                                                                    |
| Business Process                                         | Sector                                                                                                    | Opera                                                                                                    | itor Acti                                                                                                    | on demandé                                                                                                    | e                                                                                                    | An                                                                                                    | nuler                                                                                                    |                                                                                                    |
| LORI                                                     | Horizontal                                                                                                    |                                                                                                    | ✓ A ajo                                                                                                    | outer                                                                                                    |                                                                                                    | ~                                                                                                    | 5                                                                                                    |                                                                                                    |
| 4                                                        |                                                                                                    |                                                                                                    |                                                                                                    |                                                                                                    |                                                                                                    |                                                                                                    |                                                                                                    | ,                                                                                                    |
|                                                          |                                                                                                    | Annuler                                                                                                    | Retour Suivan                                                                                                    | t Enreg                                                                                                    | jistrer le brou                                                                                                    | illon                                                                                                    | Soume                                                                                                    | ttre                                                                                                    |
| F                                                        | fonctionnement du Portal, I est obligatore de RICULTURE WEB APPLI  Déclaration d'un nouvel utilisateu  . Selection profile utilisateur  Veuillez utiliser le onglet ci-dessour  Business processes and sectore  Business Process  LORI  LORI | Tronsconnement du Portal, il est obligatore de désactiver tout 'popeug blocker' en cours d'utilisat  RICULTURE WEB APPLICATIONS INTERFACE  Déclaration d'un nouvel utilisateur (ISAMM_CM)  1. Selection profile utilisateur  2. Informations de contact  Veuillez utiliser le onglet cl-dessous pour encoder vos droits: vos droits d'accès peuve  Usuillez utiliser le onglet cl-dessous pour encoder vos droits: vos droits d'accès peuve  Business processes and sectors  Business Processe  Sector  LORI Horizontal | Interconnement du Portal, Lest obligatorie de désactivar tout "popula blocker" en cours d'utilisation. Veuillez contactez votre service informatique la Interconnement du Portal, Lest obligatorie de désactivar tout "popula blocker" en cours d'utilisation. Veuillez contactez votre service informatique la Déclaration d'un nouvel utilisateur (ISAMM_CM)   1. Selection profile utilisateur 2. Informations de contact 3. Encodage des droits d'accès Veuillez utiliser le onglet d-dessous pour encoder vos droits: vos droits d'accès peuvent être demandés pour certains ""Forms" ou pour  Business processes and sectors  Business Processes Sector Opera Business Processes Medifier Horizontal  Annuler | Interconterment du Portal, il est obligatoire de désettiver tout "popuge blocker" en cours d'utilisation. Veuillez contactez votre servere informatique local auvoire avec les  ICULTURE WEB APPLICATIONS INTERFACE  Déclaration d'un nouvel utilisateur (ISAMM_CM)  1. Selection profile utilisateur (ISAMM_CM)  1. Selection profile utilisateur 2. Informations de contact 3. Encodage des droits d'accès 4. V  Veuillez utiliser le onglet ci-dessous pour encoder vos droits i vos droits d'accès peuvent être demandés pour certains "Forms" ou pour tous les "Forms"  Ueuillez utiliser le onglet ci-dessous pour encoder vos droits i vos droits d'accès peuvent être demandés pour certains "Forms" ou pour tous les "Forms"  Business processes and sectors  Business Processes  Acti  LORI Horizontal  Arnuler Retour Suivan | Enclosementent du Portali, il est obligatoire de désactiver tout "pop-up blocker" en oours d'utilisation. Veuillez ontractez votre service informatique local su vouz quez beson de l'addi<br>RICULTURE WEB APPLICATIONS INTERFACE | Incrotorement du Bordal, il est obligatoire de délactiver tout "popuge blocker" en oours d'utilisation. Veuillez contactoz votre servoe informatique local a vouz evez beson de l'axie<br>RICULTURE WEB APPLICATIONS INTERFACE | Increasement du Portal, II est obligatore de désecteur tout "popuse blocker" en cours d'utilisatour. Veuillez contactez voire service informatique blood a vour event beson de l'ade. *** RICULTURE WEB APPLICATIONS INTERFACE | Terestoreement du Porta Unite obligatore de délecteur tout popue blocket en cours d'utilisation. Veuilles contactes voire informatique local el voire avez beson de l'ade. *** |

### Cliquez sur « soumettre » pour soumettre votre demande pour cette application

| IMPORTANT: Pour le bon f   | onctic | nnement du Portail, il est obligatoire de dés                         | activer tout 'pop-up blocker'                 | en cours d'utilisation. Veuille | ez contactez votre service | e informatique loc | al si vouz a | avez bes | oin de l' | aide. ***  | ĸ              |        |            |
|----------------------------|--------|-----------------------------------------------------------------------|-----------------------------------------------|---------------------------------|----------------------------|--------------------|--------------|----------|-----------|------------|----------------|--------|------------|
|                            | RICI   | JLTURE WEB APPLICA                                                    | TIONS INTER                                   | FACE                            |                            |                    |              |          |           | Ф          | 0              | ~      | <b>1</b> ( |
| menu <                     | :      |                                                                       |                                               |                                 |                            |                    |              |          |           |            |                |        |            |
| xcueil 🔺                   | C      | Déclaration d'un nouvel utilisateur (I                                | SAMM_CM) 😡                                    |                                 |                            |                    |              |          |           | luce       | tte.guacide    | @franc | eagrime    |
| Retour aux pages publiques | 1. S   | election profile utilisateur                                          | 2. Informations de cor                        | ntact                           | 3. Encodage des droit      | s d'accès          |              | 4. V     | alidatior | n finale   |                |        |            |
| rofil 🔹                    |        | Cliquez sur le bouton Soumettre (<br>Votre demande sera validée par l | ci-dessous, pour soume<br>le NUA responsable. | ttre votre demande po           | ur cette application       |                    |              |          |           |            |                |        |            |
|                            |        | Business processes and sectors                                        |                                               |                                 |                            |                    |              |          |           |            |                |        |            |
|                            |        | Business Process                                                      |                                               | Sector                          |                            |                    | Operato      | r        | ,         | Action de  | mandée         |        |            |
|                            |        |                                                                       |                                               |                                 |                            |                    | 1            |          | ~         |            |                |        | ~          |
|                            |        | LORI                                                                  |                                               | Honzontal                       |                            |                    |              | <u>~</u> | A         | ajouter    |                |        |            |
|                            |        |                                                                       |                                               |                                 |                            | Annuler            | Retour       | Suivan   | t E       | inregistre | r le brouillon | s      | oumettr    |
|                            |        |                                                                       |                                               |                                 |                            |                    |              |          |           |            |                | *      |            |

### Confirmez la réponse en cliquant sur « OUI »

| Commission AG           | RICULTURE WEB APPLICA                                                                                                    | TIONS INTERFACE                                                                                                    |                                                                                                | * * 0                    | 🗙 i <sup>6</sup> ()  |
|-------------------------|----------------------------------------------------------------------------------------------------|----------------------------------------------------------------------------------------------------|------------------------------------------------------------------------------------------------|--------------------------|----------------------|
| nenu                    |                                                                                                    |                                                                                                    |                                                                                                |                          |                      |
| el 🔺                    | Déclaration d'un nouvel utilisateur (I                                                                                               | SAMM_CM) 🐠                                                                                                    |                                                                                                | lucette،guad             | ide@franceagrimer.fr |
| our aux pages publiques | 1. Selection profile utilisateur                                                                                                    | 2. Informations de contact                                                                                                    | 3. Encodage des droits d'accès                                                                 | 4. Validation finale     |                      |
| registrer å AWAL        | Cliquez sur le bouton Soumettre.<br>Votre demande sera validée par<br>Business processe and sectors<br>Business Process<br>LORI<br>4 | -dessous, pour soumettre votre dem Soumettre une demande Etes-vous sûr de vouloir soumettre cette d Vous pouvez insérer des commentaires of | ande pour cette application<br>+ X<br>emande ?<br>dessous si nécessaire.<br>Non Oui<br>Annuler | Operator Action demandée | ilon Soumettre       |
|                         |                                                                                                    |                                                                                                    |                                                                                                |                          |                      |

## 3 / Validation finale

Votre demande a été enregistrée, télécharger le document.

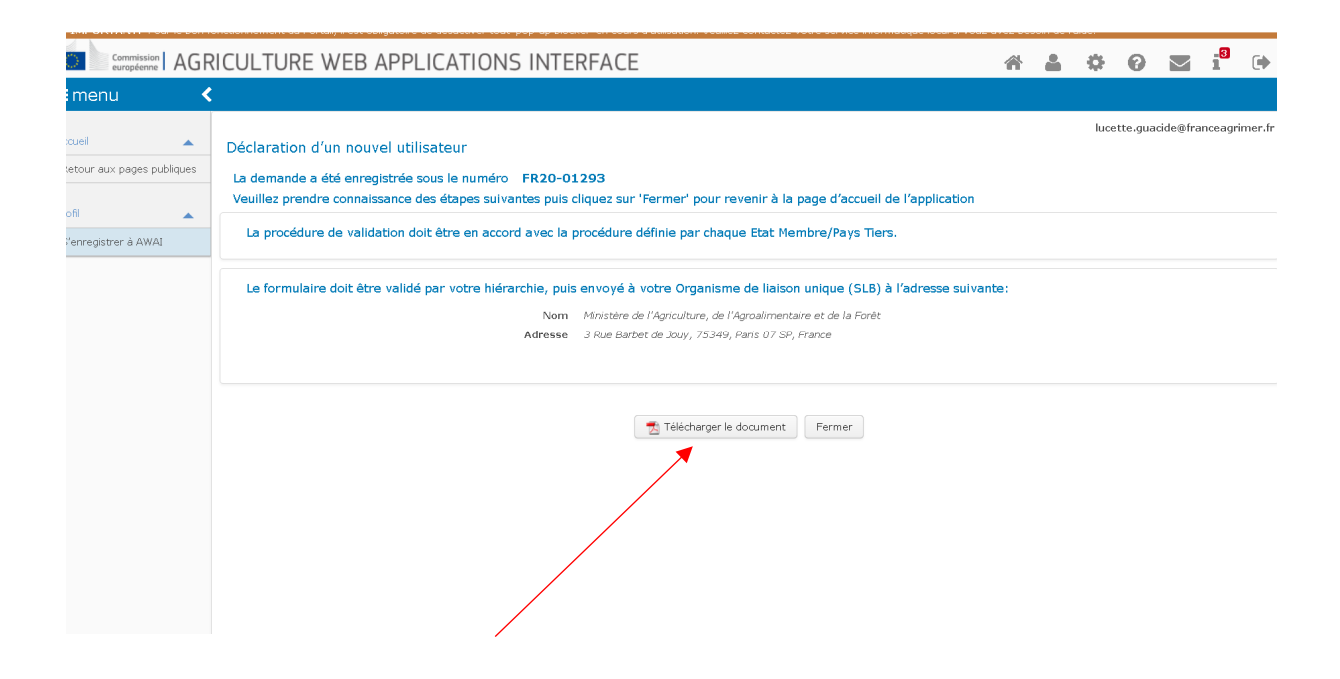

Vous allez recevoir un courriel pour finaliser votre enregistrement, vous trouverez cidessous un modèle.

Cher,

Votre demande pour la Déclaration d'un nouvel utilisateur a été soumise.

Veuillez signer le formulaire (également joint à ce message), le faire valider par votre hiérarchie et l'envoyer à votre Organisme de liaison unique (SLB).....

Le formulaire doit être rempli, daté, signé et retourné par mèl à l'autorité compétente de gestion des certificats pour validation, à l'adresse suivante : <u>lori@franceagrimer.fr</u>

Le formulaire original doit être envoyé par courrier à l'adresse mentionnée sur le formulaire.

#### Important :

- FranceAgrimer transmettra votre demande « ISAMM LORI » par mèl au bureau du ministère après validation.
- Le bureau du ministère procédera à la validation finale après réception de l'original du formulaire de demande de création de compte et droits d'accès pour l'application ISAMM\_CM et de la validation par mèl de FranceAgriMer.

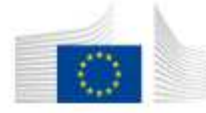

COMMISSION EUROPEENNE DIRECTION GÉNÉRALE DE L'AGRICULTURE ET DU DÉVELOPEMENT RURAL Direction R. Ressources R.3. Solutions numériques

#### Formulaire de demande de création de compte et droits d'accès pour l'application ISAMM\_CM

Numéro de la demande: FR20-01293

- 1. Etat membre (ou autre pays) France
- 2. Informations actuelles de l'utilisateur

2.1 Organisation

Name

Acronyme DG AGRI Code Organisation Type: Virtual Organisation for all Operators in France OPERATORS-FR FR100000 Organisation for Economic Operators

2.2 Information du nouvel utilisateur

| Nom d'utilisateur                   | n003ldk2                               |
|-------------------------------------|----------------------------------------|
| Unique identifier at the Commission | n003ldk2                               |
| Nom                                 | XXXXXXXXXXXXXXXXXXXXXXXXXXXXXXXXXXXXXX |
| Prénom                              | XXXXXXXXXXX                            |
| Adresse ligne 1 (rue, numéro)       |                                        |
| Adresse ligne 2 (code postal)       |                                        |
| Adresse ligne 3 (ville)             |                                        |
| Pays                                | France                                 |
| Téléphone                           | XXXXXXXXXXXXXXXXXXXXXXXXXXXXXXXXXXXXXX |
| Fax                                 |                                        |
| Adresse e-mail                      | XXXXXXXXXXX                            |
| Observations:                       | Un membre d'un opérateur économique    |

2.3 Definition of EORI allowed to operate

3. Modifications demandées

ISAMM\_CM

3.1 Application concernée 3.2 Modifications demandées

Je souhaite avoir mes droits d'accès, à l'application mentionnée ci-dessus, accordés précisement comme décris dans les pages suivantes du ce formulaire.

| Date d'émission : | 17/07/2020 | - imprime: | par: n003idk2 |
|-------------------|------------|------------|---------------|

page: 1/3

#### 4. Définition des droits d'accès :

#### Droits d'accès basés sur Business processes and sectors

| Business Process | Sector     | Operator | Action<br>demandée |
|------------------|------------|----------|--------------------|
| LORI             | Horizontal | Y        | A ajouter          |

| Date | d'émission : | 17/07/2020 | - Imprimé par : n003idk2                   |  |
|------|--------------|------------|--------------------------------------------|--|
| Jake | demasion.    | 110112020  | <ul> <li>imprime par , nousiakz</li> </ul> |  |

page : 2 / 3

#### Approbation(s) au sein de l'Organisation:

.

Ce processos de validation est spécifique à chaque pays et doit respecter la procédure définie par chaque Etat Membre:

| Utilisateur demandant |            |  |
|-----------------------|------------|--|
| Nom:                  |            |  |
| Date:                 | Signature: |  |
| Niveau1 de validation |            |  |
| Nom:                  | Fonction:  |  |
| Date:                 | Signature: |  |

| 50            | formulaixe doit êtra validê par votre hišrarchie puis esvoyé<br>obre Organisme de Ilaison unique (SLB) à l'adresse suivante: |           |   |
|---------------|----------------------------------------------------------------------------------------------------|-----------|---|
|               | Ministère de l'Àgriculture et de l'Alimentation<br>DGPE<br>Bureau performance, méthode et réseaux<br>Procédure LORI          |           |   |
|               | 3 rue Barbet de Jouy                                                                                                    | 1 A       |   |
|               | 75349 PARIS 07 SP                                                                                                    | 19        |   |
| $\mathcal{F}$ | 75349 PARIS 07 SP                                                                                                    | Carlo and |   |
|               | 75349 PARIS 07 SP                                                                                                    |           | X |
|               | 75349 PARIS 07 SP                                                                                                    |           |   |
|               | 75349 PARIS 07 SP                                                                                                    |           |   |

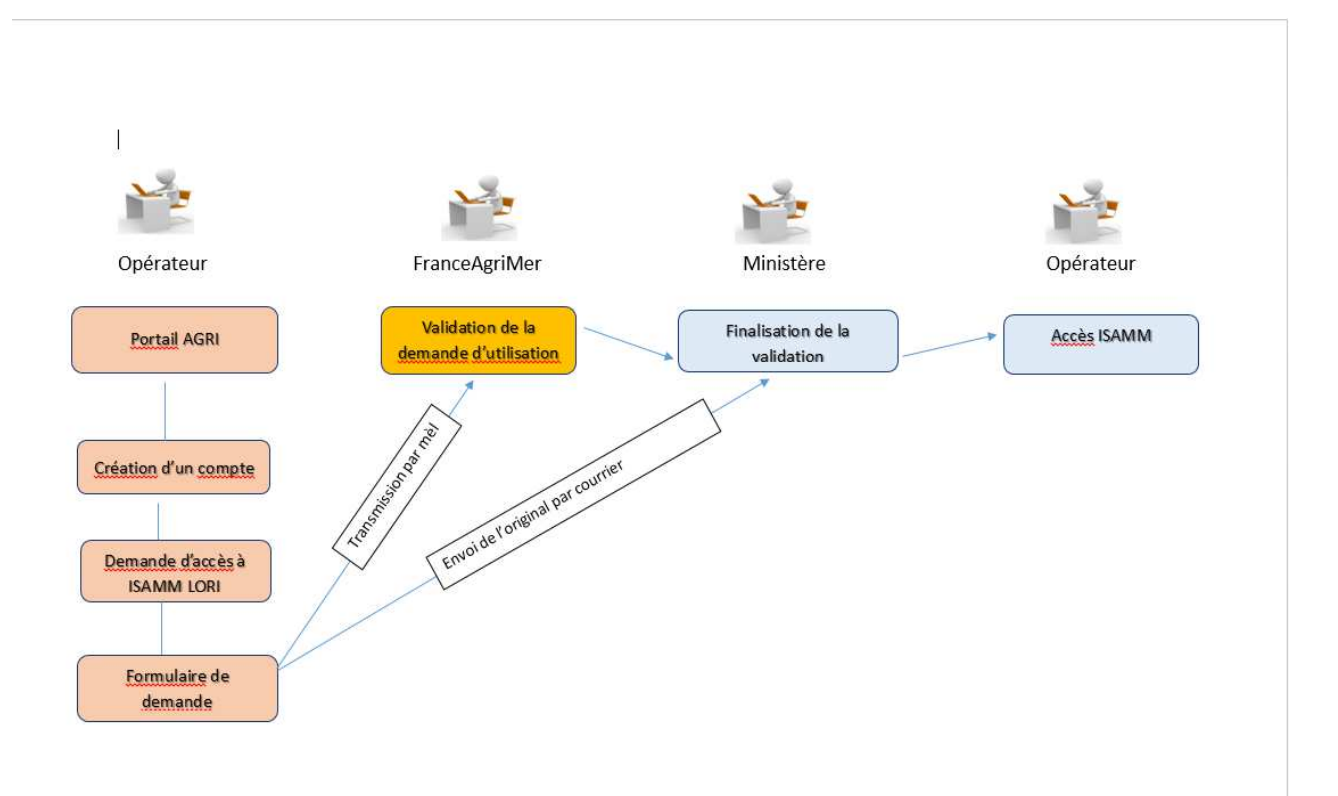

## Fiche de Contact

### FranceAgriMer

Mr STASSI Savério Responsable du pôle Certificats Unité Certificats, aide alimentaire et meunerie Tel : 01-73-30-27-54 12, rue Henri Rol Tanguy 93555 Montreuil cedex Iori@franceagrimer.fr

Tous les courriels doivent être envoyés sur l'adresse mèl générique de l'équipe certificats : lori@franceagrimer.fr

# FIN